# ♦Registering your Bank Account for Tuition and Fees Payment

To make payment transfers, you must register your bank account information with the university. Please follow the instructions below to register your information online. A link from our university website will take you to your financial institution's page for registration. The registration process will take approximately 10 minutes and will be completed online. You do not need to come into the office to register.

\*1. When registering a Mizuho Bank account for your payment transfers, you must obtain a Mizuho Direct authentication.

\*2. Please refer to the following page for a list of financial institutions that offer online account transfer services.

- URL: http://www.mizuho-factor.co.jp/dl/pdf/ec-service-01.pdf
- \*3. If you need help registering online, you can register in writing by sending a registration form from the university and visiting your financial institution. Please refer to **[**Q7**]** in the FAQ section on page 8.

#### **Before You Begin**

Before starting the registration process, please have the following information ready:

- 1. Your student ID number (8 digits)
- 2. Email address of the person registering (the student, guardian, etc.)

\*The email address is required for sending a URL and password for registration.

Please use an email address that you can easily access for registration.

- 3. Registering bank account information (the student, guardian, etc.)
- 4. Registering account holder's date of birth
- 5. Registering bank account PIN

#### The Overall Registration Process

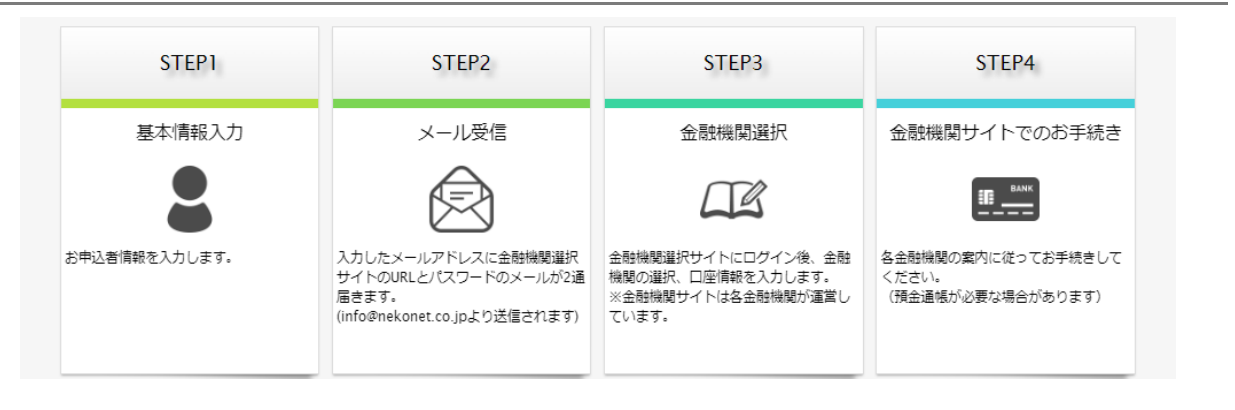

Go to the Nagaoka University of Technology website > find [Undergraduates] > Admission fee, Tuition, and Scholarships > Admission fee, Tuition, etc. > and press [口座登録・変更はこちら (register or modify your account)]

URL: https://www.nagaokaut.ac.jp/zaigakusei/syougakushien/jugyoryo.html

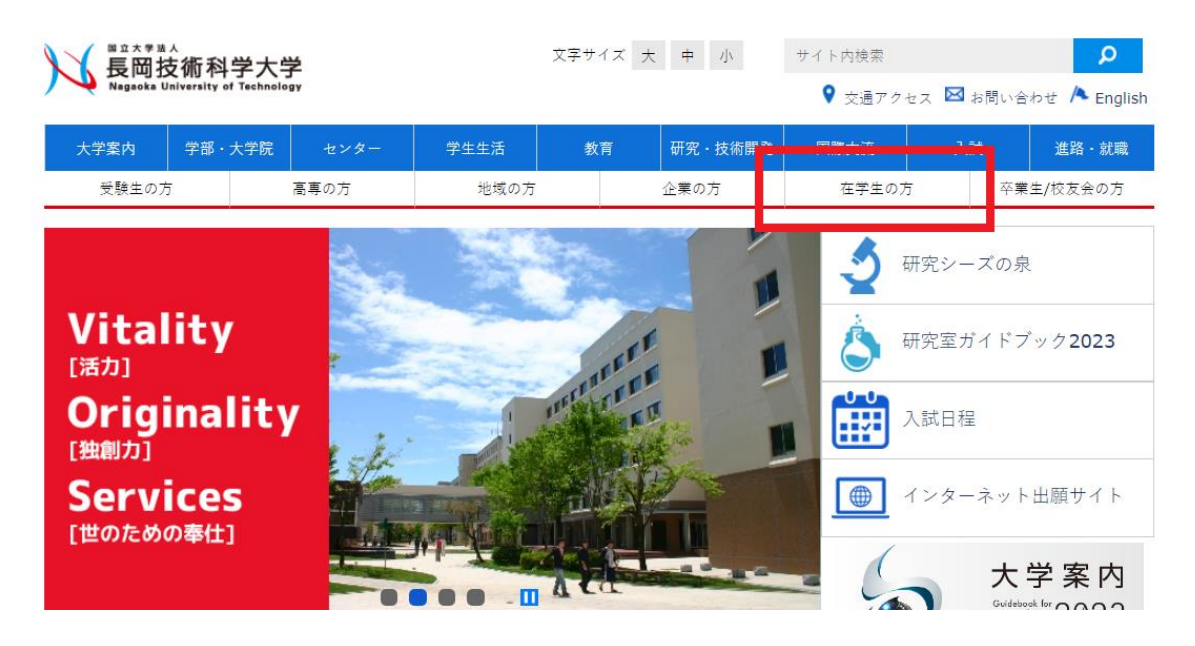

| 長岡技術科学大学<br>            |
|-------------------------|
| ▶ 新型コロナウイルスへの対応<br>について |
|                         |
| ▶ <u>国際産学連携センター</u>     |
| > 大学案内                  |
| ▶ <u>学部・大学院</u>         |
| ▶ センター一覧                |
|                         |
| ▶ <u>学生生活</u>           |
| ▶ <u>教育</u>             |
| ▶ 研究・技術開発               |
| ▶ 国際交流                  |
| ▶ 入学試験                  |
|                         |
|                         |
| > <u>新着情報</u>           |
| ▶ <u>イベント情報</u>         |
| ▶ 大学からのお知らせ             |
|                         |
| * <u>1922 ( 97</u>      |
| ▶ <u>お問合せ</u>           |
| ▶ 公式ホームページにおける          |
| 人情報の取り扱いについて            |
|                         |

\*1. The session will time out if you leave your screen inactive for 15 minutes.

\*2. Do not use the [go back], [go forward], and [reload] buttons on your browser. Use the buttons within the website.

\*3. A password for registration will be sent by email. This is a temporary password that can only be used once. If you pause or fail to complete your registration, you will need to restart from the beginning (entering your basic information and obtaining a password). The password is valid for 24 hours after receiving the email.

2. You will be redirected to a page to register your account information. Check the privacy policy and instructions and place a checkmark in the box provided. Press [次へ (Next)].

| 個人情報保護方針 | ネットロ座振器受付サービスはみずほファクター株式会社が提供するサービスです。<br>みずほファクター株式会社の「お客さまの個人情報保護に関するプライバシーボリシ<br>ー」は、以下のURLにアクセスしてご確認ください。<br>http://www.mizuho-factor.co.jp/policy/<br><ご登録いただいたロ座情報の取り扱いについて><br>長回技術科学大学では「個人情報の保護に関する法律」を遵守し、個人情報の適正な取<br>り扱いに努め、安全管理のために必要な措置を購じています。<br>学費振音口座(自動振音)手続きにあたって提供された個人情報は、学費振音口座(自           |
|----------|----------------------------------------------------------------------------------------------------|
| 注意事項     | <ol> <li>2. 当サイトは従来型携帯電話(いわゆる「ガラケー(フィーチャーフォン)」)には<br/>対応していません。</li> <li>3. 各セッションにおいて、15分操作されない場合はタイムアウトになりますので、ご<br/>注意ください。</li> <li>4. ブラウザの戻る、進む、再読み込みボタンは使用しないでください。必ず画面内の<br/>ボタンを使用してください。</li> <li>5. info@nekonet.co.jpよりメールが送信されますので、受信できる設定をしてください。</li> <li>6. 当サイトはヤマトシステム開発株式会社が運営しています。</li> </ol> |
|          | <ul> <li>☑ 注意事項の内容に同意する</li> <li>☑ 閉じる</li> </ul>                                                                                                    |

3. Enter your basic information and press [次へ (Next)].

\*If you enter an incorrect student ID number, you will be able to register, but the bank account will be registered without connection

to your ID for tuition and fees payment.

| 学籍番号【必須】       | 23300000 半角数字                                                     |  |
|----------------|-------------------------------------------------------------------|--|
| 学生氏名(漢字) 【必須】  | 長岡 太郎 全角                                                          |  |
| 学生氏名(カナ) 【必須】  | ナガオカタロウ全角カナ                                                       |  |
| 学生の生年月日【必須】    | 2003 🗸 年 01 🗸 月 01 🖌 日                                            |  |
| 預金者メールアドレス【必須】 | tnagaoka@jcom.nagaokaut.ac.jp       tnagaoka@jcom.nagaokaut.ac.jp |  |
|                | <戻る ▶次へ                                                           |  |

4. Review your information and press [ $\vee - \nu$ 送信 (send email)].

| 学生氏名(漢字)                                |                                                                     |  |  |
|-----------------------------------------|---------------------------------------------------------------------|--|--|
| 1 T T T T T T T T T T T T T T T T T T T | 長间 太郎                                                               |  |  |
| 学生氏名(カナ)                                | ナガオカ タロウ                                                            |  |  |
| 学生の生年月日                                 | 2003年01月01日                                                         |  |  |
| 預金者メールアドレス                              | tnagaoka@jcom.nagaokaut.ac.jp                                       |  |  |
| 注意事項                                    | 当画面を印刷、もしくはスクリーンショットを取得してください。<br>注意事項<br>※ <u>ジール受信についての注意</u>     |  |  |
| -۲۱                                     | -ル送信」ボタンを押すと、入力したメールアドレス宛に2通のメールが送信されます。<br>■ 「「「」」<br>■ 印刷 ■ メール送信 |  |  |
|                                         |                                                                     |  |  |
| ≪ットロ座振替受付サービス                           |                                                                     |  |  |

\*You will receive two emails from info@nekonet.co.jp — one with a URL and another with your password. If you do not receive the emails: (1) add the email address to a safe list in your email account settings (or remove the domain from your Spam/Junk mail list) and (2) review your settings for receiving emails with URLs. The emails may also be found in your Spam/Junk folder. For details on your account settings or mobile phone settings, please contact the phone company or manufacturer.

5. The two emails will be sent to the registered email address. Access the URL shown in the first email.

\*The first email contains the URL information for account registration

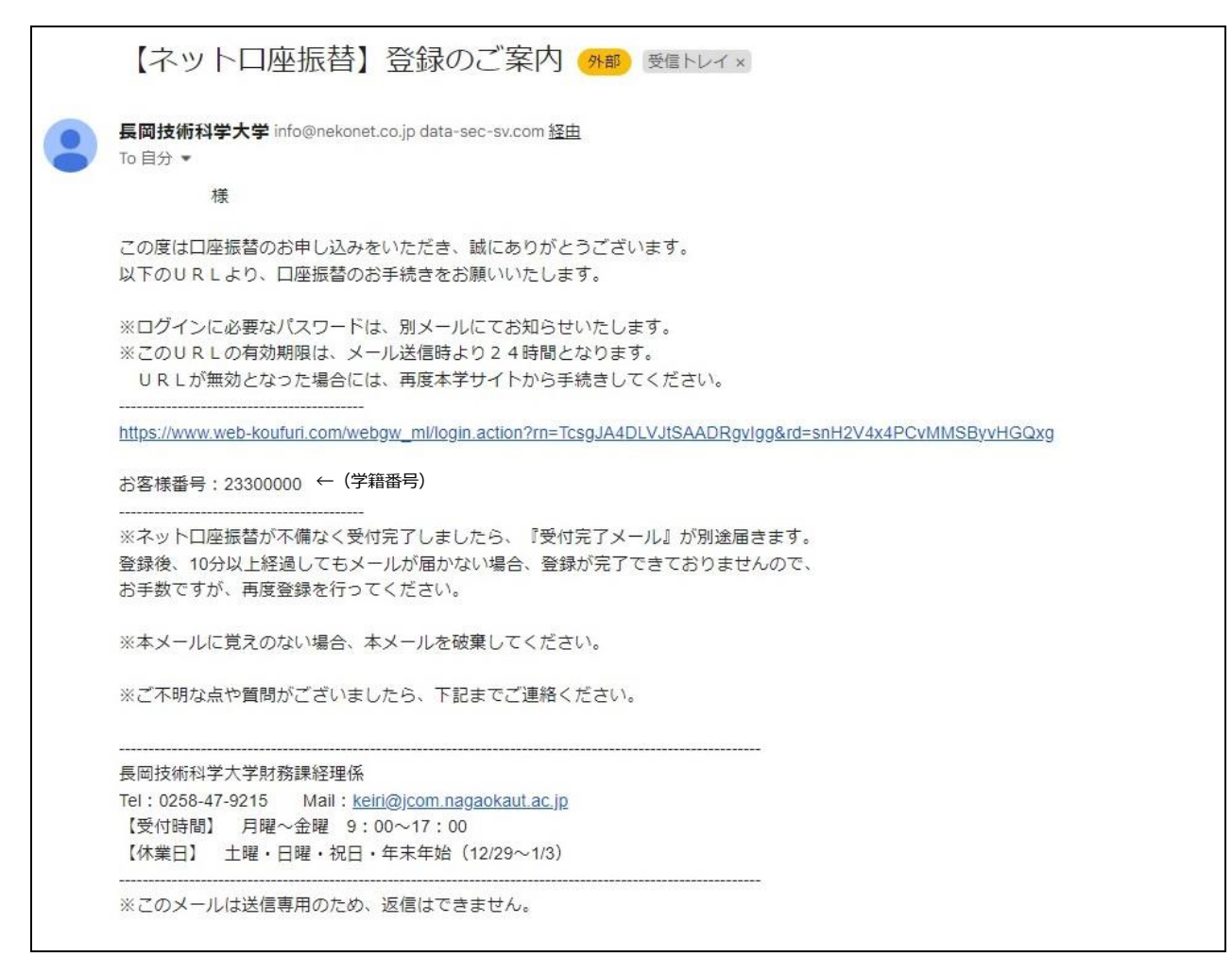

\*The second email contains your password (this password may only be used once and is valid for 24 hours after receipt.)

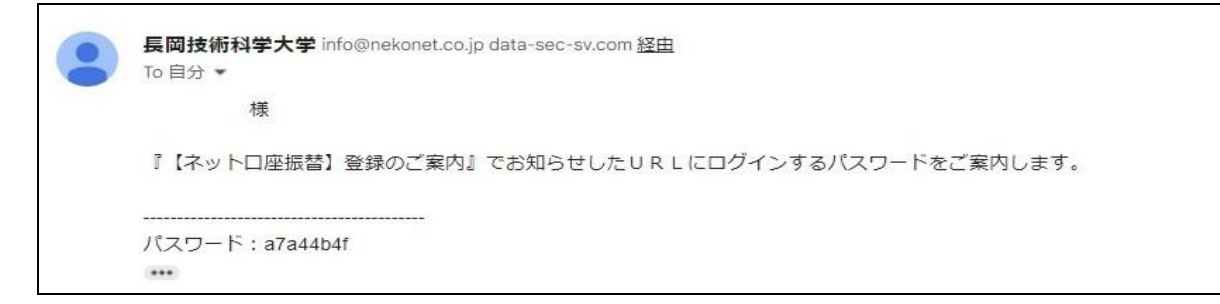

Visit the account registration page and enter your student ID number in [お客様番号 (customer number)] and the one-time 6.

|   | E II 大学基人<br>長岡技術科学大学<br>Regaska University of Technology |  |
|---|-----------------------------------------------------------|--|
| l | ログイン                                                      |  |
|   | ログインしてください。                                               |  |
|   | お客様番号: [23300000]<br>パスワード: [                             |  |

| 注意事項                                                                                                    |
|----------------------------------------------------------------------------------------------------|
| <ul> <li>・パスワード入力は、大文字と小文字を区別します。</li> <li>・パスワードを忘れてしまった場合はもう一度新規登録手続を行ってください。</li> <li>・お客様番号を忘れてしまった場合は、サービス提供会社様にお問合せください。</li> <li>・ブラウザの「更新」や「戻る」ボタンを押すとエラーになる場合があります。</li> <li>エラーが発生した場合は、お手数ですが手続をやり直してください。</li> </ul> |

ログイン

7. Select the name of the financial institution you are registering, enter your account information, and press [次へ (Next)].

| <u>お客様清報資料&gt;</u> 全組織務選択                            |   |
|------------------------------------------------------|---|
| 金融機関選択                                               |   |
| プラウザの「戻る」や「×」ボタンは使わないでください。<br>お手続きが正常に完了しない場合があります。 |   |
| ご利用になる金融機関を選択してください。                                 |   |
| みずほ銀行                                                |   |
| 三菱UFJ銀行                                              |   |
| 三并住友銀行                                               |   |
| <u>りそな銀行</u>                                         |   |
| 埼玉りそな銀行                                              |   |
| 上記以外の金融機関をご利用になる場合、以下よりご利用の金融機関をお選びください。             |   |
| 信用金庫はこちら                                             |   |
| 利用可能金融機関一覧                                           |   |
| ア行                                                   | + |
| が行                                                   | + |
| <del>ザ</del> 行                                       | + |
| ダ行                                                   | + |
| ナ行                                                   | + |
|                                                      |   |

8. Review the information you have entered and press [金融機関へ (Go to financial institution website)].

| 各金融機関のお申し<br>表示されるボタンを | 込みページでは、「通知」<br>必ず押下してください。お | 「送信」「収納機関に戻る」など<br>手続きが正常に完了しない場合が | 最終ページに<br>あります。         |
|------------------------|------------------------------|------------------------------------|-------------------------|
| 以下の内容でよろしければ           | 、『金融機関へ』ボタン                  | を押して、金融機関のお申込画                     | 面に進んでください。              |
| 契約者氏名                  |                              |                                    |                         |
| メールアドレス                |                              |                                    | *実際には、基本情報からデータが反映されている |
| A 2446 88 7            |                              |                                    | (入力不要)                  |
| <b>亚融機関石</b>           |                              |                                    |                         |

9. You will be redirected to your financial institution's page.

\*1. You will need your bank card PIN and may need other information for registration. (Some institutions require the most recent

account balance on your bankbook.) The PIN is used to verify the account holder's identity and will only be used within the

financial institution's system. Your PIN will not be disclosed to the university.

\*2. Make sure you press the buttons displayed on the financial institution's last page, such as [通知 (notify)], [送信 (send)], [ログ

アウト (logout)], [収納企業への遷移 (transition to collection company)] to ensure proper registration.

\*3. Once you have completed the registration process, you will receive an email notifying you that registration has been successful.

| 【ネットロ座振替】受付完了のご連絡 🥵 受信トレイ×                                                                                                    |
|----------------------------------------------------------------------------------------------------|
| <b>長岡技術科学大学</b> info@nekonet.co.jp data-sec-sv.com <u>経由</u><br>To 自分 ▼                                                                                                    |
| 様                                                                                                    |
| 口座振替のお申し込みをいただき、誠にありがとうございます。<br>金融機関での口座振替登録が正常に完了しましたことを確認しましたので、ご連絡します。<br>今後は口座振替日の5日前までに、次回の口座振替にて引き落とされる金額を、<br>学生が入学時に付与されるs(学籍番号の上6桁)@ <u>stn.nagaokaut.ac.jp</u> のメールにて通知いたします。 |
| ※本メールに覚えのない場合、本メールを破棄してください。 ※ご不明な点や質問がございましたら、下記お問い合わせ窓口までご連絡ください。 ※ご登録いただきました口座情報は口座振替処理以外では使用することはありません。                                                                              |
|                                                                                                    |
| Tel: 0258-47-9215 Mail: <u>keiri@jcom.nagaokaut.ac.jp</u>                                                                                                    |
| 【受付時間】 月曜~金曜 9:00~17:00<br>【休業日】 土曜・日曜・祝日・年末年始(12/29~1/3)                                                                                                    |
|                                                                                                    |

#### Frequently Asked Questions (FAQ)

#### **(**Q1**)** What do I need for the registration process?

You will need the following information. Please have this ready before you begin.

(1) Student ID number, (2) email address, (3) registering bank account information, (4) account holder's date of birth, and (5) bank account PIN

### [Q2] Can I use a student email address for registration?

The email address is used to send the URL and password for account registration. Please use the email address of the person who is registering.

#### [Q3] The password I received was not valid.

The password may only be used once. If you have paused or failed to complete the process, please restart from the beginning (entering your basic information and obtaining a password). The password is valid for 24 hours after you receive the email. If 24 hours have passed after the password was issued, please restart from the beginning (entering your basic information and obtaining a password).

# **(**Q4**)** I completed my registration but did not receive an email notifying me that registration had been successful.

If you did not receive an email notifying you that registration has been successful, your registration may not be complete. Please restart from the beginning (entering your basic information and obtaining a password).

#### [Q5] I would like to change the account that I already registered. What do I do?

You can register online again to make changes if it is within the registration period. Please register your new account information.

## [Q6] Can I register on a smartphone?

Yes. Please download the latest update for your OS or your browser for registration.

#### **[Q7]** What should I do if I can't register online?

You can also register in writing by sending a registration form from the university and then visiting your financial institution. Please fill in the necessary information and send it to the email address below. If you are registering a Japan Post Bank account, please submit the form to the university. Note that if you are registering in writing, it may take approximately two months before the first payment transfer.

(Contact) Accounting Department, Financial Affairs, Nagaoka University of Technology

Email address: keiri@jcom.nagaokaut.ac.jp Phone number: 0258-47-9215

(Necessary information) Student ID number, student name, parent/guardian's name (if the parent/guardian is the person making contact), and mailing address